## Guide d'utilisation du module web- Approbation des vacances

Pour accéder à l'approbation des vacances, cliquez sur la tuile proposée à la page d'accueil de « Mon dossier » Virtuo GRH-Paie.

Cette fenêtre affiche, dans une grille, tous les calendriers de vacances dont le gestionnaire a la responsabilité d'approuver les choix de vacances. Chacun des calendriers de vacances peut être consulté et différentes actions peuvent être prises :

- inscrire les ratios de vacances;
- approuver les vacances des employés;
- apporter des changements à une demande de vacances d'un employé ou la refuser.

L'onglet « Historique » permet de consulter les calendriers qui ne sont plus en vigueur. Cet onglet n'est pas disponible pour les employés.

| cherche d'un en   | nployé                           |                       |         |            |                                |                              |                                |                              |                                | ▲ Réinitialiser | <b>T</b> Appliquer |
|-------------------|----------------------------------|-----------------------|---------|------------|--------------------------------|------------------------------|--------------------------------|------------------------------|--------------------------------|-----------------|--------------------|
| Saisir au moins 4 | caractères du nom                | prénom ou numé        | ro Q    |            |                                |                              |                                |                              |                                |                 | -                  |
|                   |                                  |                       |         |            |                                |                              |                                |                              |                                |                 |                    |
|                   |                                  |                       |         |            |                                |                              |                                |                              |                                |                 |                    |
| Historiq          | ue                               |                       |         |            |                                |                              |                                |                              |                                |                 |                    |
| Historiq          | ue                               |                       |         |            |                                |                              |                                |                              |                                |                 | -                  |
| Historique        | ue<br>Statut de                  | État du               | Période | Calendrier | Date de début                  | Date limite                  | Date de début                  | Date de fin                  | Date officielle                | Début période   | Fin période        |
| Historiq          | ue<br>Statut de<br>l'approbation | État du<br>calendrier | Période | Calendrier | Date de début<br>d'inscription | Date limite<br>d'inscription | Date de début<br>d'approbation | Date de fin<br>d'approbation | Date officielle<br>d'affichage | Début période   | Fin période        |
| Historiq          | ue<br>Statut de<br>l'approbation | État du<br>calendrier | Période | Calendrier | Date de début<br>d'inscription | Date limite<br>d'inscription | Date de début<br>d'approbation | Date de fin<br>d'approbation | Date officielle<br>d'affichage | Début période   | Fin période        |

Présentation de la grille des calendriers de vacances

| Colonne                 | Détails                                                                                                    |
|-------------------------|----------------------------------------------------------------------------------------------------|
| Actions                 | Q Configurer Permet de consulter les calendriers de vacances des employés sous la responsabilité du gestionnaire alors qu'ils sont toujours en cours de préparation, c'est-à-dire, avant le début de la période de choix de vacances. À cette étape, le gestionnaire doit valider la liste des employés figurant sur les calendriers et y inscrire les ratios de vacances.                                                                                                    |
|                         | Q Consulter Permet de consulter les vacances des employés sous la responsabilité du gestionnaire durant la période de choix de vacances des employés.                                                                                                    |
|                         | A approuver Permet d'approuver ou de refuser les vacances d'employés sous la responsabilité du gestionnaire.                                                                                                    |
| Statut de l'approbation | <ul> <li>Présente l'état du calendrier par rapport à l'approbation :</li> <li>« Nouveau » indique que des vacances sont à approuver par le gestionnaire.</li> <li>« En cours » indique que le gestionnaire a commencé l'approbation des vacances des employés sous sa responsabilité. Dès qu'une modification est effectuée, le statut passe de « Nouveau » à « En cours ».</li> <li>« Terminée » est choisi par le gestionnaire lorsqu'il a terminé l'approbation. L'état du calendrier devient alors « Non modifiable ».</li> </ul> |

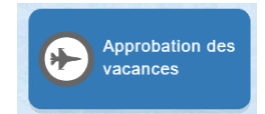

| État du calendrier  | <ul> <li>Présente l'état du calendrier par rapport à la diffusion :</li> <li>« Configurable » indique que le calendrier est en cours de préparation.</li> <li>« En approbation » indique que le calendrier est en cours d'approbation.</li> <li>« Non modifiable » indique que l'approbation est terminée.</li> <li>« Diffusé » indique que le calendrier entre en vigueur. Il ne peut être consulté qu'à partir du moment où il a été diffusé.</li> </ul> |
|---------------------|----------------------------------------------------------------------------------------------------|
| Période, Calendrier | Affiche le nom de la période de vacances et du calendrier de vacances.                                                                                                    |
| Les dates           | de début d'inscription (pour l'employé), limite d'inscription (pour l'employé), de début/fin d'approbation (pour responsable), officielle d'affichage (diffusion du calendrier) et fin période.                                                                                                    |

## Étape 1 : Valider un calendrier de vacances et inscrire les ratios

Avant la date de début d'inscription des choix de vacances par l'employé, le gestionnaire doit valider la liste des employés figurant sur les calendriers et y inscrire les ratios de vacances.

- 1. Sous la colonne **Actions de la grille des calendriers de vacances**, cliquez sur **Configurer** pour afficher les employés associés à un même calendrier.
- 2. Valider la liste des employés figurant sur le calendrier. Au besoin, faire le liens avec le Service des activités de remplacement;

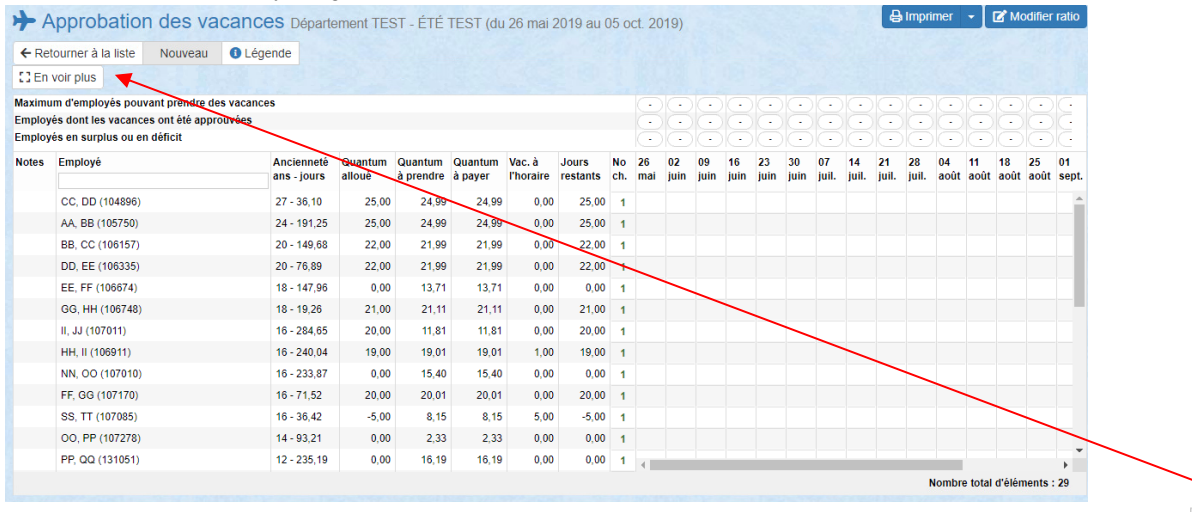

\*Bon à savoir, il est possible d'afficher le titre d'emploi et le département de l'employé en cliquant sur le bouton

- 3. Définir les ratios par titre d'emploi:
  - a. Appuyer sur le bouton Modifier ratio, la fenêtre « Modifier ratio » s'affichera :

| Jour 26 mai | i 02 juin | 09 juin | 16 juin | 23 juin | 30 juin | 07 juil. | 14 juil. | 21 juil. | 28 juil. | 04 août | 11 août | 18 août | 25 août | 01 sept. | 08 sept. | 15 sept. | 22 sept. | 29 s |
|-------------|-----------|---------|---------|---------|---------|----------|----------|----------|----------|---------|---------|---------|---------|----------|----------|----------|----------|------|
|-------------|-----------|---------|---------|---------|---------|----------|----------|----------|----------|---------|---------|---------|---------|----------|----------|----------|----------|------|

Sauvegarder × Fermer

- Pour chacune des semaines de la période normale de vacances, indiquer une valeur correspondant au ratio/quota.
- c. Sauvegarder

4. Les calendriers sont maintenant prêts. Les ratios nouvellement définis sont visibles dans la grille de vacances :

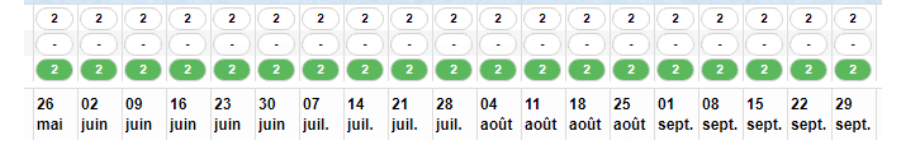

## Étape 2 : Approuver les choix des employés d'un calendrier de vacances

1. Sous la colonne Actions de la grille des calendriers de vacances, cliquez sur A approuver pour afficher les choix des employés associés à un même calendrier.

| echerche d'un                         | employé                                                |                       |                       |              |                          |                     |                   |           |          |                   |                   |             |               |                     |              |             |                  |                  | 0                                             | Réiniti     | aliser             | <b>Т</b> Арр | pliq |
|---------------------------------------|--------------------------------------------------------|-----------------------|-----------------------|--------------|--------------------------|---------------------|-------------------|-----------|----------|-------------------|-------------------|-------------|---------------|---------------------|--------------|-------------|------------------|------------------|-----------------------------------------------|-------------|--------------------|--------------|------|
| Saisir au moins                       | 4 caractères du nom                                    | , prénom ou numé      | ro                    | Q            |                          |                     |                   |           |          |                   |                   |             |               |                     |              |             |                  |                  |                                               |             |                    |              |      |
| Actifs Histo                          | rique                                                  |                       |                       |              |                          |                     |                   |           |          |                   |                   |             |               |                     |              |             |                  |                  |                                               |             |                    |              |      |
| Actions                               | Statut de<br>l'approbation                             | État du<br>calendrier | Période               | e            |                          | Calend              | rier              |           |          | Date d<br>d'inscr | e débu<br>ription | t           | Date<br>d'ins | e limite<br>scripti | on           | 1           | Date d<br>d'appr | le déb<br>obatio | ut<br>on                                      | Dat<br>d'a  | e de fii<br>pproba | tion         |      |
|                                       | •                                                      | •                     |                       |              |                          |                     |                   |           |          |                   |                   |             |               |                     |              |             |                  |                  |                                               |             |                    |              |      |
| A approuv                             | Nouveau                                                | En approbation        | ETE TE                | ST           |                          | Départe             | ment TE:          | ST        |          | 2019-0            | 2-22 00           | 0:00        | 2019          | 9-02-24             | 00:00        | 2           | 2019-0           | 2-25 (           | 00:00                                         | 201         | 9-04-20            | 00:00        |      |
| Approba                               | ation des vacar                                        | 1CES Départemer       | nt TEST - É           | TÉ TEST (d   | u 26 mai 20              | 19 au 05            | oct. 2019         | )         |          |                   |                   |             |               |                     |              |             |                  |                  |                                               | 🔒 im        | orimer             | - [8A        | ١ct  |
| - Retourner à la I                    | iste Nouveau 🗸 🄇                                       | Légende [] En vo      | ir plus               |              |                          |                     |                   |           |          | Filtr             | e <b>T</b>        | Emplo       | oyés san      | is appre            | bation       |             | •                | T                | Aucun                                         | filtre      |                    |              |      |
| ximum d'employé<br>ployés dont les va | s pouvant prendre des vac<br>acances ont été approuvée | ances<br>s            |                       |              |                          |                     |                   |           |          | 2                 | 2 2               |             | 2 2           | 2                   | 2            | 2 2         | 2                | 2                | 2                                             | 2 2         | 2                  | 22           |      |
| ployés en surplus<br>tes Actions      | ou en déficit<br>Employé                               | Anc                   | iennetė Qua           | antum Quanti | ım Quantum               | Vac. à              | Jours             | Approuver | No       | 2 C               | 2 2<br>09         | 2 (<br>16 2 | 2 2<br>3 30   | 07                  | 2 (<br>14 21 | 2 2<br>1 28 | 04               | 11               | <ol> <li>2</li> <li>18</li> <li>25</li> </ol> | 2 2<br>i 01 | 2 0                | 2 2<br>22    | 2    |
|                                       | CC, DD (104896)                                        | ans<br>27 -           | - jours allo<br>36,10 | 25,00 24     | dre àpayer<br>1,99 24,99 | l'horaire<br>9 0,00 | restants<br>25,00 | tout      | ch.<br>1 | mai ju            | in juin           | juin ji     | uin juin      | i juil.             | juil. ju     | il. juil.   | . août           | août             | août ac                                       | ŵt sept.    | sept. se           | pt. sept.    | s    |
|                                       | AA, BB (105750)                                        | 24 -                  | 191,25                | 25,00 24     | ,99 24,99                | 9 0.00              | 25,00             |           | 2        |                   |                   |             |               |                     |              | ~           | ,                | ~                | ~                                             |             |                    |              |      |
|                                       | DB_00(106157)                                          | 20                    | 140.69                | 22.00 21     | 00 21.0                  |                     | 22.00             |           | 2        | $\square$         |                   |             |               | ~                   |              |             |                  |                  |                                               |             |                    |              |      |
|                                       | BB, CC (106157)                                        | 20-                   | 149,08                | 22,00 21     | ,99 21,95                | 9 0,00              | 22,00             |           | 1        | +                 |                   |             |               | ~                   |              | ~           |                  |                  |                                               |             |                    |              |      |
| résentat                              | ion de la gri                                          | lle des cal           | endrie                | ers de       | vacan                    | ces                 |                   |           |          | '                 |                   |             |               |                     |              |             |                  |                  |                                               |             |                    |              |      |
| Colonne                               |                                                        |                       | Détai                 | il           |                          |                     |                   |           | _        |                   |                   |             |               |                     |              |             |                  |                  |                                               |             |                    |              |      |
|                                       |                                                        |                       | 2000                  |              |                          |                     |                   | _         |          |                   |                   |             |               |                     |              |             |                  | ~                |                                               |             |                    |              |      |
| votes                                 |                                                        |                       | Indiqu                | ue la pi     | résenc                   | e de r              | notes             | 2         | du (     | gesti             | onn               | aire,       | , 🗩           | de                  | l'em         | ploy        | /é,              | 2                | de                                            | s de        | UX.                |              |      |
|                                       |                                                        |                       | Celle                 | s-ci pe      | uvent é                  | être co             | onsul             | tées e    | en a     | ippu              | yant              | sur         | ľicô          | òne.                |              |             |                  |                  |                                               |             |                    |              |      |
| Actions                               |                                                        |                       |                       |              |                          |                     |                   |           |          |                   |                   |             |               |                     |              |             |                  |                  | ~                                             | 5           |                    |              |      |
|                                       |                                                        |                       | Perm                  | et d'ins     | scrire u                 | ine no              | ote 🕒             | ou        | de       | mod               | ifier             | les         | choi          | x el                | /ou (        | ďap         | pro              | uve              | er 🖆                                          |             |                    |              |      |
|                                       |                                                        |                       |                       |              |                          |                     |                   |           |          |                   |                   |             |               |                     |              |             |                  |                  |                                               |             |                    |              | _    |
| Ancienn                               | eté ans - jοι                                          | urs                   | Affich                | ne l'anc     | iennet                   | é calc              | ulée              | au mo     | ome      | ent d             | e la              | créa        | atior         | n du                | cale         | endr        | ier.             |                  |                                               |             |                    |              |      |
| Quantun                               | n à prendre,                                           | à payer               | Affich                | ne les q     | uantur                   | ns de               | l'em              | oloyé.    |          |                   |                   |             |               |                     |              |             |                  |                  |                                               |             |                    |              |      |
| <b>/ac. à l'h</b><br>Disponibl        | <b>toraire</b><br>e avec les cal                       | endriers              | Nomb                  | bre de j     | ours d                   | e vac               | ance              | s déjà    | pre      | évus              | àľ                | hora        | ire c         | de l'               | emp          | loyé        | é.               |                  |                                               |             |                    |              |      |
| d'hiver sei                           | ulement.)                                              |                       |                       |              |                          |                     |                   |           |          |                   |                   |             |               |                     |              |             |                  |                  |                                               |             |                    |              |      |
| Approuv                               | er tout                                                |                       | Perm                  | iet d'ap     | prouve                   | er le c             | hoix (            | de l'er   | npl      | oyé               | sans              | s faiı      | re de         | e ch                | ang          | eme         | ents             | i.               |                                               |             |                    |              |      |
| No ch.                                |                                                        |                       | Lorsq                 | qu'il est    | possik                   | ole d'i             | nscrir            | e plu     | s d'     | un c              | hoix              | de          | vaca          | ance                | es, p        | lusi        | eur              | s lig            | ines                                          | son         | t                  |              |      |
|                                       |                                                        |                       | prése                 | entées       | et num                   | éroté               | es so             | us ce     | tte      | colo              | nne.              | Le          | prer          | nier                | cho          | ix d        | e l'e            | emp              | oloyé                                         | è est       | indi               | qué          |      |
|                                       |                                                        |                       |                       |              | 1 1                      |                     |                   | • •       |          |                   |                   |             |               | 4 .                 |              | 1           |                  |                  | ا ما ما                                       |             |                    |              |      |

- 2. Avant de débuter l'approbation, consulter les ratios de vacances présentés sur les trois lignes suivantes:
  - a. Maximum d'employés pouvant prendre des vacances (les ratios que vous avez établis).
  - b. Employés dont les vacances ont été approuvées.
  - c. Employés en surplus ou en déficit
    - i. si ce nombre est en vert, il indique le nombre d'employés qui peut encore choisir cette semaine;
    - ii. si ce nombre est en rouge, il indique qu'il y a trop d'employés qui ont choisi cette semaine.

| Maximu | ım d'employés   | pouvant prendre des vacances          |             |         |           |          |           |     |     | 12  | 7         | 8         | (14) | 8    |       |
|--------|-----------------|---------------------------------------|-------------|---------|-----------|----------|-----------|-----|-----|-----|-----------|-----------|------|------|-------|
| Employ | és dont les va  | cances ont été approuvées             |             |         |           |          |           |     | 2   | 5   | 7         | 8         | 9    | 5    | 3     |
| Employ | és en surplus ( | ou en déficit                         |             |         |           |          |           |     | 12  |     | $(\cdot)$ | $(\cdot)$ | 5    | 3    | •3    |
| Notes  | Actions         | Employé                               | Ancienneté  | Quantum | Vac. à    | Jours    | Approuver | No  | 20  | 27  | 03        | 10        | 17   | 24   | 01    |
|        |                 |                                       | ans - jours | alloué  | l'horaire | restants | tout      | ch. | mai | mai | juin      | juin      | juin | juin | juil. |
|        | ۵ چ             | Nom yé 009974, Prénom yé 009974 (0099 | 1 - 222,00  | 30,00   | 0,00      | 30,00    |           | 1   |     |     |           | ~         |      |      |       |
|        |                 |                                       |             |         |           |          |           | 2   |     |     |           |           |      |      |       |

3. Consulter les choix de l'employé sélectionné en cliquant sur le crochet vert correspondant à une des dates demandées par l'employé. Par cette action, la fenêtre « Consulter des choix » va s'afficher.

| Employ  | és en surplus | ou en déficit                         |                           |                   |                     |                   |                   |           | 2         |           | õ          | õ          | G          | 0          | 13          |
|---------|---------------|---------------------------------------|---------------------------|-------------------|---------------------|-------------------|-------------------|-----------|-----------|-----------|------------|------------|------------|------------|-------------|
| lotes A | Actions       | Employé                               | Ancienneté<br>ans - jours | Quantum<br>alloué | Vac. à<br>l'horaire | Jours<br>restants | Approuver<br>tout | No<br>ch. | 20<br>mai | 27<br>mai | 03<br>juin | 10<br>juin | 17<br>juin | 24<br>juin | 01<br>juil. |
|         | le A          | Nom yé 009974, Prénom yé 009974 (0099 | 1 - 222,00                | 30,00             | 0,00                | 30,00             |                   | 1         |           |           |            | (          | )          |            |             |
|         |               |                                       |                           |                   |                     |                   |                   | 2         |           |           |            |            | /          |            |             |

Approbation avec changements CC, DD (104896)

| Quantum a<br>25,00 | Illoué Qu<br>24        | antum à prendre<br>99 | Quantum à p<br>24,99 | oayer Vac.<br>0,00 | à l'horaire       | Jours demandé<br>15,00 | és Jours<br>0,00 | approuvés     | Jours resta<br>25,00 | ants               | Avances vacances<br>Non |    |
|--------------------|------------------------|-----------------------|----------------------|--------------------|-------------------|------------------------|------------------|---------------|----------------------|--------------------|-------------------------|----|
| ode d'app          | robation journali      | ère                   |                      |                    |                   |                        |                  |               |                      |                    |                         | Ch |
| Approuve           | er 👻 🕄 En séle         | ctionnant ce mode     | , vous pouvez clic   | uer sur les journé | es que vous désir | ez approuver.          |                  |               |                      |                    |                         |    |
| ctions             | Semaine du<br>Quota    | dimanche              | lundi                | mardi              | mercredi          | jeudi                  | vendredi         | samedi        | Jours<br>demandés    | Jours<br>approuvés |                         |    |
| 3                  | 26 mai 2019<br>(0/2)   | 26 mai                | 27 mai               | 28 mai             | 29 mai            | 30 mai                 | 31 mai           | 1 juin        | -                    | -                  |                         |    |
| 3                  | 2 juin 2019<br>(0/2)   | 2 juin                | 3 juin               | 4 juin             | 5 juin            | 6 juin                 | 7 juin           | 8 juin        | -                    | -                  |                         |    |
| 5                  | 9 juin 2019<br>(0/2)   | 9 juin                | 10 juin              | 11 juin            | 12 juin           | 13 juin                | 14 juin          | 15 juin       | -                    | -                  |                         |    |
| 5                  | 16 juin 2019<br>(0/2)  | 16 juin               | 17 juin              | 18 juin            | 19 juin           | 20 juin                | 21 juin          | 22 juin       | -                    | -                  |                         |    |
| 6                  | 23 juin 2019<br>(0/2)  | 23 juin               | 24 juin              | 25 juin            | 26 juin           | 27 juin                | 28 juin          | 29 juin       | -                    | -                  |                         |    |
| b                  | 30 juin 2019<br>(0/2)  | 30 juin               | 1 juil.              | 2 juil.            | 3 juil.           | 4 juil.                | 5 juil.          | 6 juil.       | -                    | -                  | -                       |    |
| <del>ب</del>       | 7 juil. 2019<br>(0/2)  | 7 juil.               | 8 juil.              | 9 juil.            | 10 juil.          | 11 juil.<br>✓          | 12 juil.         | 13 juil.      | 5                    | -                  |                         |    |
| <del>ک</del> ا     | 14 juil. 2019<br>(0/2) | 14 juil.              | 15 juil.             | 16 juil.           | 17 juil.          | 18 juil.               | 19 juil.         | 20 juil.<br>✓ | 5                    | -                  |                         |    |
| 5                  | 21 juil. 2019<br>(0/2) | 21 juil.              | 22 juil.             | 23 juil.           | 24 juil.          | 25 juil.               | 26 juil.         | 27 juil.      | -                    | -                  | _                       |    |
| 3 Q                | 28 juil. 2019<br>(0/2) | 28 juil.              | 29 juil.             | 30 juil.<br>✓      | 31 juil.<br>✓     | 1 août<br>✓            | 2 août<br>✓      | 3 août<br>✓   | 5                    | -                  |                         |    |
| 3                  | 4 août 2019<br>(0/2)   | 4 août                | 5 août               | 6 août             | 7 août            | 8 août                 | 9 août           | 10 août       | -                    | -                  |                         |    |
| 3                  | 11 août 2019<br>(0/2)  | 11 août               | 12 août              | 13 août            | 14 août           | 15 août                | 16 août          | 17 août       | -                    | -                  |                         |    |

Sauvegarder × Fermer

- 4. Approuver les demandes de l'employé :
  - a. <u>Telles quelles</u> en cochant sur la case **Approuver tout** vis-à-vis le choix de l'employé. Par cette action les cases deviendront vertes

| arc     |                | on, les cases deviendront v           | /entes.                   | $\sim$               |                    |                   |           |             |             |             |             |             |            |            |            |            |
|---------|----------------|---------------------------------------|---------------------------|----------------------|--------------------|-------------------|-----------|-------------|-------------|-------------|-------------|-------------|------------|------------|------------|------------|
| Maximu  | m d'employés   | pouvant prendre des vacances          |                           |                      | < No. 100          |                   |           | •           | •           | •           | 5           | 8           | 8          | •          | •          | ()         |
| Employe | ès dont les va | cances ont été approuvées             |                           |                      |                    |                   |           | -           |             | -           | 0           | 1           | 1          | 2          | 1          | •          |
| Employ  | és en surplus  | ou en déficit                         |                           |                      |                    | × .               |           | 5           | 6           | 5           | 6           |             | 7          | 3          | 4          | 5          |
| Notes   | Actions        | Employé                               | Ancienneté<br>ans - jours | Quantum<br>à prendre | Quantum<br>à payer | Approuver<br>tout | No<br>ch. | 01<br>Juil. | 08<br>Juil. | 15<br>Juil. | 22<br>juil. | 29<br>Juil. | 05<br>août | 12<br>août | 19<br>aoùt | 26<br>aoùt |
|         | ΘÓ             | Nom yẻ 227018, Prénom yé 227018 (2270 | 33 - 270,41               | 104,99               | 104,99             |                   | 1         |             |             |             |             |             |            |            | ~          |            |
|         |                |                                       |                           |                      |                    |                   | 2         |             |             |             |             |             |            |            |            |            |
| Q       | 0              | Nom yé 107066, Prénom yé 107066 (1070 | 31 - 107,86               | 38,28                | 38,28              |                   | 1         |             |             |             |             |             | 3          | ~          | ×          | ×          |
|         |                |                                       |                           |                      |                    |                   | 2         |             |             |             |             | ~           | 3          |            |            |            |

b. <u>Avec changements</u> en cliquant sur l'icône on sous la colonne Actions. Par cette action, la fenêtre « Approbation avec changements » va s'afficher :

| Quantum a<br>15,00 | Illoué Qua<br>24,9              | intum à prendre<br>99                                           | Quantum à  <br>24,99                                                | payer Vac<br>0,00                                                    | , à l'horaire<br>)                                                | Jours demandés<br>15,00 | Jours<br>10,00       | approuvés                | Jours resta<br>15,00     | ants Avan<br>Non                  | ces vacances |
|--------------------|---------------------------------|-----------------------------------------------------------------|---------------------------------------------------------------------|----------------------------------------------------------------------|-------------------------------------------------------------------|-------------------------|----------------------|--------------------------|--------------------------|-----------------------------------|--------------|
| de d'app           | robation journaliè              | re                                                              |                                                                     |                                                                      |                                                                   | /                       |                      |                          |                          |                                   |              |
| Approuve           | er 👻 🕄 En sélec                 | tionnant ce mode                                                | , vous pouvez clie                                                  | quer sur les journé                                                  | es que vous désir                                                 | ez approuver.           | Si l'em              | oloyé désire             | e avoir, da              | ans la même                       |              |
| ctions             | Semaine du<br>Quota             | dimanche                                                        | lundi                                                               | mardi                                                                | mercredi                                                          | jeudi                   | période<br>non-co    | de vacance<br>nsécutive, | es, plus d<br>il va ordo | 'une semaine<br>nnancer ses       |              |
| മ                  | 26 mai 2019                     | 26 mai                                                          | 27 mai                                                              | 28 mai                                                               | 29 mai                                                            | 30 mai                  | préféren             | ices à l'aide            | e des cho                | ix et une note                    |              |
| ۵                  | 2 juin 2019<br>(0/2)            | 2 juin                                                          | 3 juin                                                              | 4 juin                                                               | 5 juin                                                            | 6 juin                  | Com                  | vous ser                 | a adresso<br>ème ne n    | ée.<br>ermet pas                  |              |
| •                  | 9 juin 2019                     | 9 juin                                                          | 10 juin                                                             | 11 juin                                                              | 12 juin                                                           | 13 juin                 | d'appro              | uver plus d              | 'un choix                | de vacances                       |              |
| ۵                  | 16 juin 2019<br>(0/2)           | 16 juin                                                         | 17 juin                                                             | 18 juin                                                              | 19 juin                                                           | 20 juin                 | dans l               | a même pé                | riode, au                | moment de                         |              |
| ۵                  | 23 juin 2019                    | 23 juin                                                         | 24 juin                                                             | 25 juin                                                              | 26 juin                                                           | 27 juin                 | l'approb             | ation, vous              | devrez a                 | jouter a l'aide                   |              |
| ۵                  | (0/2)<br>30 juin 2019<br>(0/2)  | 30 juin                                                         | 1 juil.                                                             | 2 juil.                                                              | 3 juil.                                                           | 4 juil.                 | la ligne c           | lu choix ap              | prouvé at                | arries vis-a-vi<br>u premier tour | 5            |
| <u>م</u>           | 7 juil. 2019                    | 7 juil.                                                         | 8 juil.                                                             | 9 juil.                                                              | 10 juil.                                                          | 11 juil.                |                      |                          | -                        |                                   |              |
| <u>م</u>           | (1/2)<br>14 juil. 2019<br>(0/2) | 14 juil.                                                        | 15 juil.                                                            | 16 juil.                                                             | 17 juil.                                                          | 18 juil.                | 19 juil.             | 20 juil.<br>✓            | 5                        | -                                 |              |
| ۵                  | 21 juil. 2019<br>(0/2)          | 21 juil.                                                        | 22 juil.                                                            | 23 juil.                                                             | 24 juil.                                                          | 25 juil.                | 26 juil.             | 27 juil.                 | -                        | -                                 |              |
| <u>م</u> (         | 28 juil. 2019                   | 28 juil.                                                        | 29 juil.                                                            | 30 juil.                                                             | 31 juil.                                                          | 1 août                  | 2 août               | 3 août                   | 5                        | -                                 |              |
| ۵                  | 4 août 2019<br>(0/2)            | 4 août                                                          | 5 août                                                              | 6 août                                                               | 7 août                                                            | 8 août                  | 9 août               | 10 août                  | -                        | -                                 |              |
| ۵                  | 11 août 2019<br>(0/2)           | 11 août                                                         | 12 août                                                             | 13 août                                                              | 14 août                                                           | 15 août                 | 16 août              | 17 août                  | -                        | -                                 |              |
| urnée de           | poste                           |                                                                 |                                                                     | ✓ Choisi p                                                           | oar l'employé                                                     |                         |                      | ⊘ Chois                  | i par le gestior         | naire                             |              |
|                    | Ainsi v                         | rous pourr<br>i. Approu<br>i. Sélecti<br>i. Refuse<br>v. Annule | ez réaliser<br>iver une se<br>onner une<br>er une sem<br>r une appr | différentes<br>emaine cho<br>semaine q<br>aine entièr<br>robation ou | s actions à<br>bisie par l'e<br>jui n'a pas<br>e<br>e<br>un refus | l'aide des bo<br>mployé | utons:<br>e par l'er | nployé 🗳                 | 1.                       |                                   | Sauvegarder  |

vi. Enregistrer ou annuler les sélections

Vous devez procéder ainsi pour tous les employés figurant dans le calendrier. Il est important de noter qu'il n'est pas possible d'approuver des choix de vacances via le module web en dehors des dates de début/fin d'approbation des calendriers.

🗙 Fermer

## Étape 3 : Modifier le statut de l'approbation d'un calendrier pour « Terminée »

Cette étape **doit être réalisée avant l'affichage du calendrier** de vacances, c'est-à-dire, avant la date de fin d'approbation des calendriers.

1- Afficher le détail du calendrier qui est en cours d'approbation à l'aide du bouton A approuver

| res 오<br>echerche d'ur | n employé                  |                                     |            |            |                                |                              | <b>₫</b> R                     |
|------------------------|----------------------------|-------------------------------------|------------|------------|--------------------------------|------------------------------|--------------------------------|
| aisir au moin          | is 4 caractères du nom     | n, prénom ou numéro                 | o <b>Q</b> |            |                                |                              |                                |
| tifs Histo             | orique                     |                                     | /          |            |                                |                              |                                |
| ouro more              | ondeo                      |                                     |            |            |                                |                              |                                |
|                        |                            |                                     |            |            |                                |                              |                                |
| Actions                | Statut de<br>l'approbation | État du<br>c <del>ale</del> fidrier | Période    | Calendrier | Date de début<br>d'inscription | Date limite<br>d'inscription | Date de début<br>d'approbation |
| Actions                | Statut de<br>l'approbation | État du<br>calendrier               | Période    | Calendrier | Date de début<br>d'inscription | Date limite<br>d'inscription | Date de début<br>d'approbation |

- 2- Dans le haut à gauche de l'écran, à l'aide du menu déroulant, modifier l'état du calendrier :
  - a. Cliquer sur le bouton En cours;
  - b. Sélectionner Terminée.

| H A                        | Approba                                       | ation                     | des vac     | Permet de | cha | nger le statut de l'a     | pprobation        | ST (d             |
|----------------------------|-----------------------------------------------|---------------------------|-------------|-----------|-----|---------------------------|-------------------|-------------------|
| ← Re                       | tourner à la                                  | liste                     | Nouveau 👻   | 🚯 Léger   | de  | C En voir plus            |                   |                   |
| Maximu<br>Employ<br>Employ | im d'employé<br>és dont les v<br>és en surplu | s pou<br>acanc<br>s ou en | CEn cours   |           |     |                           |                   |                   |
| Notes                      | Actions                                       | Emp                       | oyé         |           |     | Ancienneté<br>ans - jours | Quantum<br>alloué | Quantu<br>à prend |
|                            |                                               | CC,                       | DD (104896) |           |     | 27 - 36,10                | 25,00             | 24                |

3- Dans la liste des calendriers, la colonne Statut de l'approbation indique maintenant Terminée.

Vous devez procéder ainsi pour tous les calendriers figurant dans la liste. Il est important de noter qu'il n'est pas possible de modifier le statut d'approbation pour « Terminée » après la date de fin d'approbation des calendriers.

4- À la date d'affichage des calendriers de vacances, les choix approuvés seront automatiquement transposés dans les dossiers des employés et à leur horaire de travail. Il sera possible de consulter ces calendriers en cours de période.